## 学分领取办法

1、登陆: <u>https://cmegsb.cma.org.cn/national\_project/login.jsp</u>,点击"学员学分查询/证书打印"

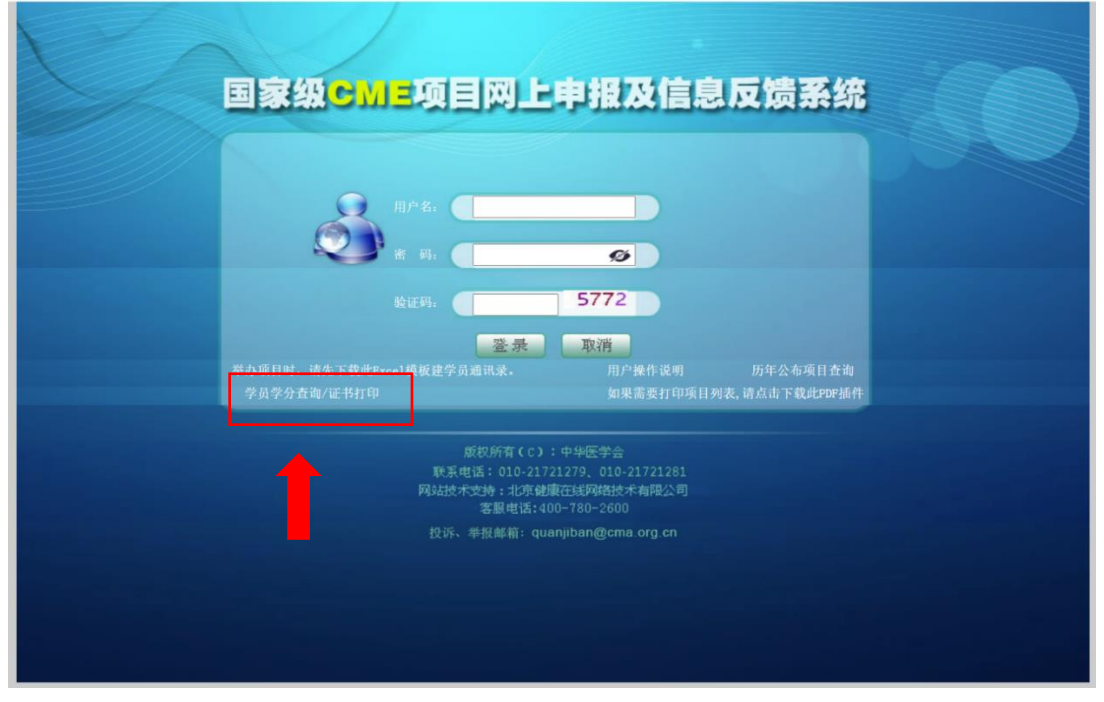

## 2、输入"项目编号"、"项目名称"、"学员姓名"点击"查询"

| 点击"打印             | 学分证书'                                                                                                  | 天致据,如需核宣相天<br><b>,</b>                                                                                                    | 信息可问字页所仕首位                                                                                                    | 建续医学教育王官部门谷间                                                                                                    | J.                                                                                                    |                                                                                                    |       |          |
|-------------------|----------------------------------------------------------------------------------------------------|----------------------------------------------------------------------------------------------------|----------------------------------------------------------------------------------------------------|----------------------------------------------------------------------------------------------------|----------------------------------------------------------------------------------------------------|----------------------------------------------------------------------------------------------------|-------|----------|
| 分查询               |                                                                                                    |                                                                                                    |                                                                                                    |                                                                                                    |                                                                                                    |                                                                                                    |       |          |
| 目编号(无须输入"(国)"): 2 | 020-04-08-111                                                                                          | 项目名称: 20203                                                                                                    | F中国肿瘤学术大会                                                                                                    | 学员姓名:                                                                                                    |                                                                                                    | 重置                                                                                                    | 查询    |          |
| 2020年12月31日之前远程   | 项目的授予学分处无相                                                                                             | 关数据,如需核查相关                                                                                                    | 信息可向学员所在省份                                                                                                    | 继续医学教育主管部门咨询                                                                                                    | l.                                                                                                    |                                                                                                    |       |          |
| 项目名称              |                                                                                                    | 项目编号                                                                                                    | 举办起止时间                                                                                                    | 学员姓名                                                                                                    | 所著                                                                                                    | 荣学分                                                                                                    | 操     | <u>۴</u> |
| 2020年中国肿瘤学术大会     | 2020                                                                                                   | -04-08-111 (国)                                                                                                    | 2020-11-12 至 202<br>1-15                                                                                        | 0-1                                                                                                    | 5.0                                                                                                    |                                                                                                    | 打印学分i | 正书       |
|                   |                                                                                                    |                                                                                                    | 只有1条数据.                                                                                                    |                                                                                                    |                                                                                                    |                                                                                                    | 1     |          |
| in the second     |                                                                                                    |                                                                                                    |                                                                                                    |                                                                                                    | and the second second se | and the second second se |       |          |
|                   |                                                                                                    | 国家                                                                                                    | 级继续医学分词                                                                                                    | 学教育项目                                                                                                    |                                                                                                    | C C T<br>C C T                                                                                                    |       |          |
|                   | 111-1/2                                                                                                | 国家                                                                                                    | 级继续医<br>学分词                                                                                                    | 学教育项目<br>书                                                                                                    | 4F 11                                                                                                    | сст<br>сст<br>сст<br>П = 12                                                                                                    |       |          |
|                   | 姓名<br>日至 2020                                                                                          | 国家<br>世界<br>年 11 月 15                                                                                                    |                                                                                                    | 学教育项目<br>书<br>● 岁参加于 2020                                                                                                    | 年 11<br>面授培训班                                                                                                    | 月<br>月<br>12                                                                                                    |       |          |
|                   | 姓名<br>日至 2020<br>程教育□)                                                                                 | <b>国家</b><br>性别<br>年 11 月 15<br>, 或国家级继续医                                                                                                    | 39 3 3 3 3 3 3 3 3 3 3 3 3 3 3 3 3 3 3                                                                          | 学教育项目<br>书<br>● 岁参加于 2020<br>发继续医学教育项目 (<br>□ [项目编号:                                                                                              | 年 11<br>面授培训班                                                                                                    | 月 12<br>ピ,〕                                                                                                    |       |          |
|                   | 姓名<br>日至 2020 年<br>程教育 □ )<br>2020-04-08-                                                              | 国家<br>性況<br>年 11 月 15<br>,或国家级继续医<br>111 (国) ][                                                                                                    | <ul> <li>3.3.3.3.3.3.3.3.3.3.3.3.3.3.3.3.3.3.3.</li></ul>                                                       | 学教育项目<br>书<br>♥ 岁参加于 2020<br>吸继续医学教育项目 (<br>□ [项目编号:                                                                                              | 年 11<br>:面授培训班                                                                                                    | 月 12<br>区,i                                                                                                    |       |          |
|                   | 姓名<br>日至 2020<br>程教育□ )<br>2020-04-08-<br>2020年中国所                                                     | 国家<br>性況<br>年 11 月 15<br>,或国家级继续医<br>111 (国) ][<br>?瘤学术大会                                                                                                    | <ul> <li>3. 数继续医学分词</li> <li>学分词</li> <li>● 年龄</li> <li>● 日举办的国家</li> <li>○ 受利育基地项目</li> <li>○ 项目名称:</li> </ul> | 学教育项目<br>书<br>♥ 岁参加于 2020<br>级继续医学教育项目(<br>□ [项目编号;                                                                                               | 年 11<br>面授培训班<br>]。经考{                                                                                                    | 月 12<br>ビ,i                                                                                                    |       |          |
|                   | 姓名<br>日至 2020<br>程教育 □ )<br>2020-04-08-<br>2020年中国所<br>特授予国家级。                                         | <b>国家</b><br>作 11 月 15<br>,或国家级继续医<br>111 (国) ] [<br><sup>1</sup><br><sup>1</sup><br><sup>1</sup><br><sup>1</sup><br><sup>1</sup><br><sup>1</sup><br><sup>1</sup><br><sup>1</sup><br><sup>1</sup><br><sup>1</sup> | <ul> <li>3.3.3.3.3.3.3.3.3.3.3.3.3.3.3.3.3.3.3.</li></ul>                                                       | 学教育项目<br>书<br>岁参加于 2020<br>级继续医学教育项目(<br>□ 〔项目编号:<br>( 15.0 学时)                                                                                   | 年 11<br>面授培训班<br>]。经考(                                                                                                    | 月 12<br>ビ, 〕                                                                                                    |       |          |
|                   | 姓名<br>日至 2020<br>程教育 □ )<br>2020-04-08-<br>2020年中国时<br>特授予国家级<br>省级卫生行政部                               | <b>国家</b><br>作 11 月 15<br>,或国家级继续医<br>111 (国) ][<br>?瘤学术大会<br>1类继续医学教育者<br>门或继续医学教育者                                                                                                    | <ul> <li>3.3.3.3.3.3.3.3.3.3.3.3.3.3.3.3.3.3.3.</li></ul>                                                       | <ul> <li>学教育项目</li> <li>书</li> <li>岁参加于 2020</li> <li>发继续医学教育项目()</li> <li>□ [项目编号;</li> <li>(15.0 学时)</li> <li>项目申办单位;</li> </ul>                | 年 11<br>面授培训班<br>]。经考付                                                                                                    | 月 12<br>ビ,注                                                                                                    |       |          |
|                   | 姓名     日至 2020     程教育 □ )     2020-04-08-     2020年中国所     特授予国家级     省级卫生行政部     委直属联系单位     中国医师协会  | 国家<br>作 11 月 15<br>,或国家级继续医<br>111 (国) ][<br>?痛学术大会<br>1类继续医学教育。<br>1)或继续医学教育。                                                                                                    | <ul> <li>3.3.3.3.3.3.3.3.3.3.3.3.3.3.3.3.3.3.3.</li></ul>                                                       | <ul> <li>学教育项目</li> <li>书</li> <li>少参加于 2020</li> <li>数继续医学教育项目(</li> <li>□ 〔项目编号:</li> <li>(15.0 学时)</li> <li>项目申办单位:</li> <li>中国抗癌协会</li> </ul> | 年 11<br>而授培训班<br>]。经考∤                                                                                                    | 月 ~ 12<br>已 , 〕                                                                                                    |       |          |
|                   | 姓名<br>日至 2020<br>程教育 □ )<br>2020-04-08<br>2020年中国所<br>特授予国家级<br>省级卫生行政部<br>委直属联系单位<br>中国医师协会<br>2021 年 | <b>国家</b><br>作 11 月 15<br>,或国家级继续医<br>111 (国) ][<br>?瘤学术大会<br>1类继续医学教育者<br>,经授权的一级学会<br>: 02 月 05                                                                                                    | <ul> <li>3.3.3.3.3.3.3.3.3.3.3.3.3.3.3.3.3.3.3.</li></ul>                                                       | <ul> <li>学教育项目</li> <li>书</li> <li>岁参加于 2020</li> <li>坂继续医学教育项目()</li> <li>□ [项目编号;</li> <li>(15.0 学时)</li> <li>项目申办单位:<br/>中国抗癌协会</li> </ul>     | 年 11<br>面授培训班<br>]。经考付                                                                                                    | 月 12<br>12 , i                                                                                                    |       |          |